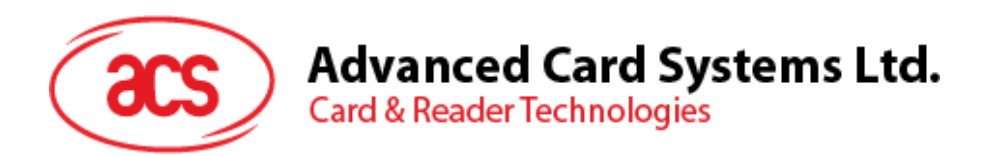

## ACS SmartAcess (for Android)

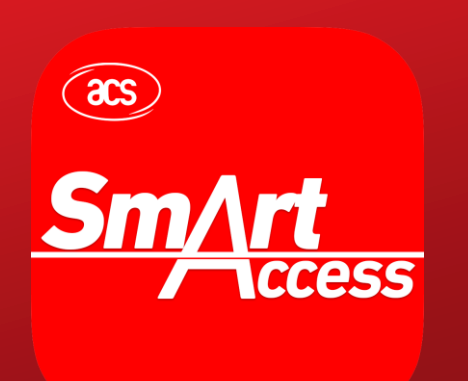

User Guide V1.00

info@acs.com.hk www.acs.com.hk

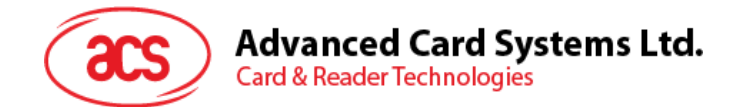

## **Table of Contents**

| 1.0. | Introduction | 3 |
|------|--------------|---|
| 2.0. | For Android  | 4 |

Page 2 of 4

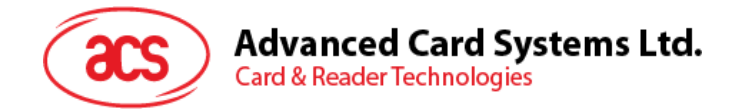

## **1.0.Introduction**

ACS SmartAccess is an application that demonstrates Access Control usage for ACS Bluetooth Readers. To fully access the application's features, connect an ACS Bluetooth Reader and use with a smart card.

Supported smart card readers are ACR3901U-S1 Secure Bluetooth Contact Card Reader and ACR1255U-J1 Secure Bluetooth NFC Reader. Supported smart cards types are ACOS3 and Mifare Classic<sup>®1</sup>.

Page 3 of 4

<sup>&</sup>lt;sup>1</sup> MIFARE and MIFARE Classic are trademarks of NXP B.V.

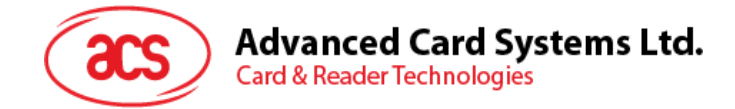

## 2.0. For Android

1. Download **ACS SmartAccess** app from Google's **Play Store** app, or by clicking on the link below:

https://play.google.com/store/apps/details?id=com.acs.acssmartaccess

2. Turn on the Bluetooth mode of ACR3901U-S1 or ACR1255U-J1 to make it discoverable. To do this, slide the toggle switch to the right.

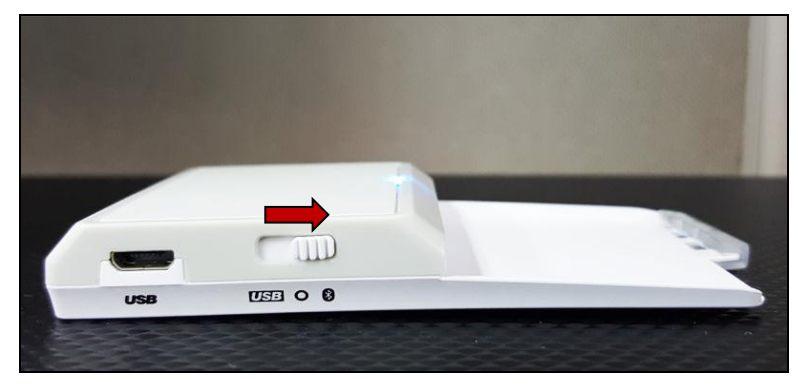

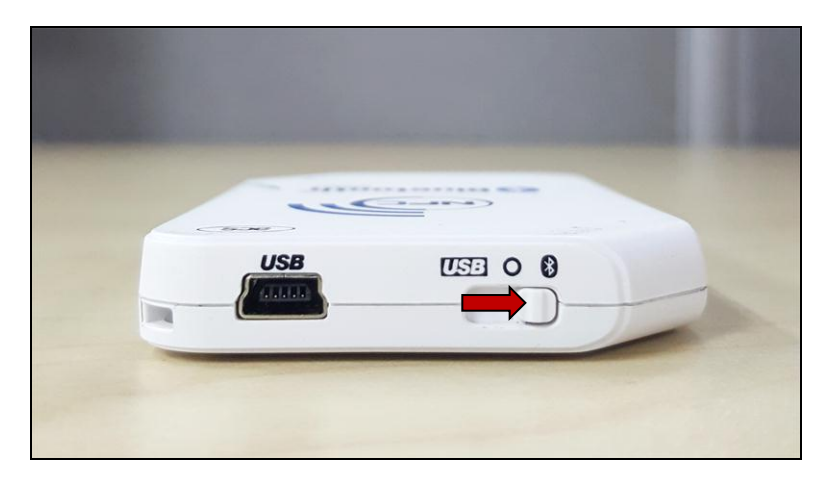

- 3. Turn on your device's Bluetooth by going to Settings | Bluetooth.
- 4. Open ACS SmartAccess app in your device.
- 5. Open the user guide by clicking on the button below. The guide can also be accessed by browsing the attachments.

Page 4 of 4